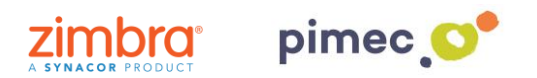

1. Per configurar el correu IMAP ens dirigirem primerament a **Arxiu** (situat en la part superior esquerra) en **Informació**. Aquí, premerem a **Agregar compte**.

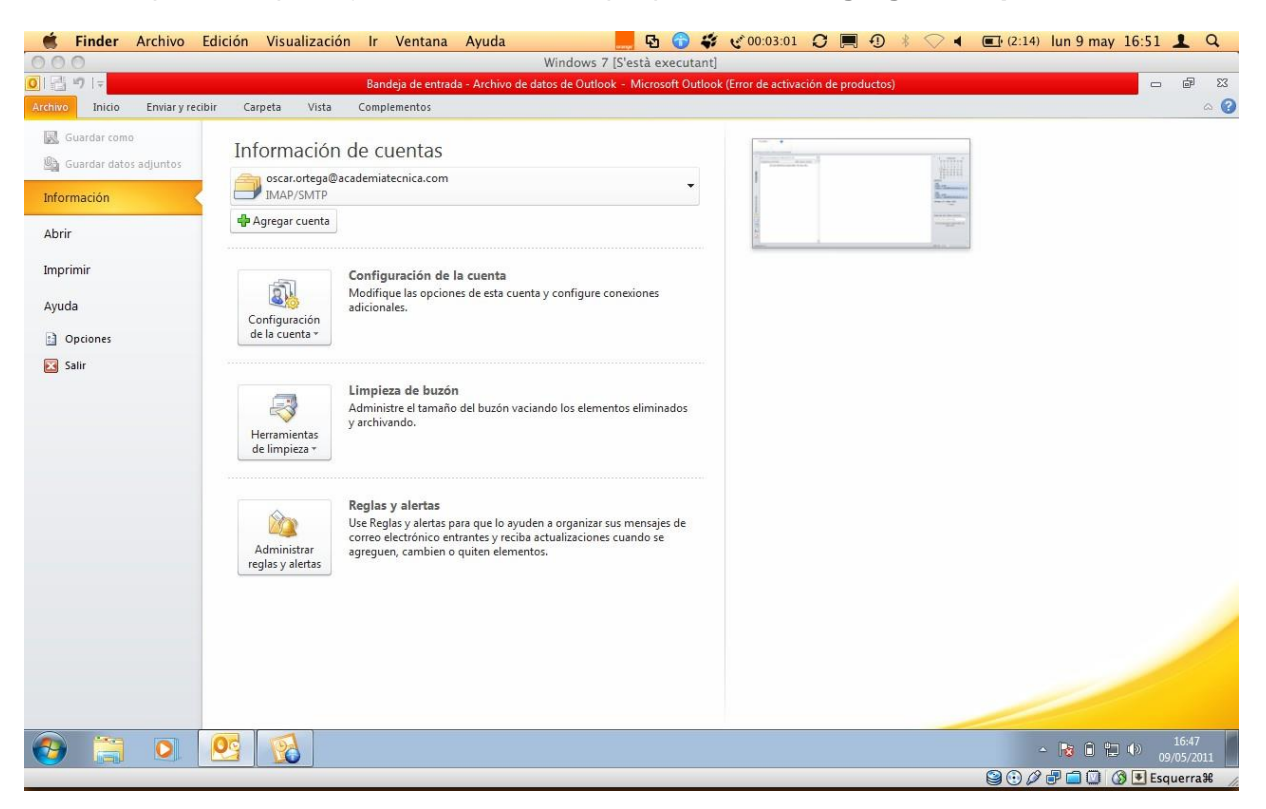

2. Se'ns obrirà la següent finestra, en la qual marcarem **Configurar manualment** les **opcions del servidor o tipus de servidors addicionals** i continuarem amb **Següent**.

| Ś           | Finder                | Archivo Ed        | ición Visualiz        | zación Ir Ventana Ayuda                                           | a 📃 🔂 😚 💞                                     | 🖋 00:03:29 📿 💻 🕣              | * 🗢 🖣 🖬 🕼 | 2:24) lun 9 may 16:51 👤 Q                                                                                    |
|-------------|-----------------------|-------------------|-----------------------|-------------------------------------------------------------------|-----------------------------------------------|-------------------------------|-----------|----------------------------------------------------------------------------------------------------|
| 00          | 0                     |                   |                       |                                                                   | Windows 7 [S'està executant]                  |                               |           |                                                                                                    |
| 01          | 19  ⊽                 |                   |                       | Agregar nueva cuenta                                              |                                               |                               | ×         | X % -                                                                                                    |
| Archiv<br>F | o Inicio<br>unambol • | Enviar y recibir  | Carpeta V             | Configuración automática de la<br>Conéctese a otros tipos de serv | a cuenta<br>vidores.                          |                               | *         | ۵ 🚱                                                                                                    |
| Coman       | dos de menú           | Barras personaliz | adas                  | Cuenta de correo electrónico                                      | )                                             |                               |           |                                                                                                    |
| >           | Buscar en Ba          | ndeja de entrada  | (Ctrl+B)              | Su nombre:                                                        | Circular Valenda Cáraban                      |                               |           | >                                                                                                    |
|             | Organizar poi<br>No   | nay elementos di  | isponibles en esta vi | Dirección de correo electrónico:                                  | Ejempio: Yolanda Sanchez                      |                               |           | 25 26 27 28 29 30 1<br>2 3 4 5 6 7 8                                                                         |
| petas       |                       |                   |                       | Contraseña:                                                       | Ejemplo: yolanda@contoso.com                  |                               |           | 9 10 11 12 13 14 15<br>16 17 18 19 20 21 22<br>23 24 25 26 27 28 29<br>30 31 1 2 3 4 5                       |
| Car         |                       |                   |                       | Repita la contraseña:                                             | Escriba la contraseña proporcionada por su pr | oveedor de acceso a Internet. |           | Mañana<br>Cita<br>19:00 - 20:00                                                                              |
|             |                       |                   |                       | 🔘 Mensajería de texto (SMS)                                       |                                               |                               |           | "Sala 1" <sala1@ceslesheures.c×<sub>K ↔<br/>Cita<br/>19:00 - 20:00</sala1@ceslesheures.c×<sub>               |
| de entrada  |                       |                   |                       | Configurar manualmente las                                        | opciones del servidor o tipos de servidore    | s adicionales                 |           | "Sala 1" <sala1@ceslesheures.c א<sub="">k ↔<br/>dimarts, 17 / maig / 2011<br/>2 citas</sala1@ceslesheures.c> |
| Bandeja     |                       |                   |                       |                                                                   |                                               | < Atrás Siguiente >           | Cancelar  |                                                                                                    |
|             |                       |                   |                       |                                                                   |                                               |                               |           | Organizar por: Marca: fecha de                                                                               |
|             |                       |                   |                       |                                                                   |                                               |                               |           | No hay elementos disponibles en esta vista.                                                                  |
| 8           |                       |                   |                       |                                                                   |                                               |                               |           |                                                                                                    |
| 2           |                       |                   |                       |                                                                   |                                               |                               |           |                                                                                                    |
| Eleme       | ntos: 0               |                   |                       |                                                                   |                                               |                               |           |                                                                                                    |
| •           |                       | 0                 | <b>S</b>              |                                                                   |                                               |                               |           | ▲ 16:48 ● 10:48 ● 09/05/2011                                                                                 |
|             |                       |                   |                       |                                                                   |                                               |                               |           | ) 🖉 🗗 🔲 🔇 🖲 Esquerra 🕷 🏑                                                                                     |

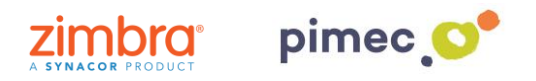

3. Marcarem aquí, Correu electrònic d'Internet i premerem Següent.

| Ś        | Finder       | Archivo         | Edición     | Visuali:       | zación Ir  | Ventana    | Ayuda                |                    | 📕 🔂 🕤               | <b>\$</b> 00:03:49    |                   | 9 * 🔿 ୶           | <b>(2:1</b> ) | l) lun 9 may         | 16:52                    | <b>1</b> Q            | ٤     |
|----------|--------------|-----------------|-------------|----------------|------------|------------|----------------------|--------------------|---------------------|-----------------------|-------------------|-------------------|---------------|----------------------|--------------------------|-----------------------|-------|
| 00       | 0            |                 |             |                |            |            |                      | Windows 7 [        | S'està executa      | int]                  |                   |                   |               |                      |                          |                       |       |
| 0   📑    | 10 🖙         |                 |             |                | Agregar nu | eva cuenta |                      |                    |                     |                       |                   | ×                 | 1             |                      | -                        | æ                     | 23    |
| Archive  | Inicio       | Enviar v reci   | ibir (      | Carpeta \      |            |            |                      |                    |                     |                       |                   | siz               |               |                      | _                        | \$                    | 0     |
| -        | and a lar    | <b>A</b>        |             |                | Elegir se  | rvicio     |                      |                    |                     |                       |                   | 77                |               |                      |                          |                       | -     |
| FL       | Inampol *    | •               |             |                |            |            |                      |                    |                     |                       |                   | 5                 |               |                      |                          |                       |       |
|          |              |                 |             |                |            |            |                      |                    |                     |                       |                   |                   |               |                      |                          |                       |       |
|          |              |                 |             |                |            | Orreo el   | ectrónico de Int     | ernet              |                     |                       |                   |                   |               |                      |                          |                       |       |
| Comand   | ios de menu  | barras persona  | alizadas    |                |            | Conectar o | on el servidor POF   | o IMAP para envia  | r y recibir mensaj  | es de correo electrón | co.               |                   |               |                      |                          |                       |       |
| >        | Buscar en Ba | andeja de entra | ida (Ctrl+I | B)             |            | Microsoft  | Exchange o ser       | vicio compatible   |                     |                       |                   |                   |               | ><br>4 m             | aig 2011                 |                       |       |
|          | Organizar po | or: Fecha       |             | Más nuev       |            | Conectars  | e y tener acceso a   | mensajes de corre  | o electrónico, cale | ndario, contactos, fa | ixes y mensajes o | de correo de voz. |               | dl dt de             | dj dv ds                 | dg                    |       |
|          | N            | hav elemento    | s disponil  | hles en esta v |            | Mensajer   | ia de texto (SM      | 5)                 |                     |                       |                   |                   |               | 25 <b>26</b> 27      | 28 29 30                 | 1                     |       |
|          |              |                 |             |                | 1          | Conectar o | con un servicio de r | mensajería móvil.  |                     |                       |                   |                   |               | 2 3 4                | 5 6 7                    | 8                     |       |
| S        |              |                 |             |                |            | Otros      |                      |                    |                     |                       |                   |                   |               | 16 17 18             | 19 20 21                 | 22                    |       |
| ets      |              |                 |             |                |            | Conectar o | on un servidor del   | tipo mostrado a co | ntinuación.         | _                     |                   |                   |               | 23 24 25             | 26 27 28                 | 29                    |       |
| arp      |              |                 |             |                |            | Fax Mail T | ransport             |                    |                     |                       |                   |                   |               | 30 31 1              | 2 3 4                    | 5                     |       |
| Ü        |              |                 |             |                |            |            |                      |                    |                     |                       |                   |                   |               | Cita                 |                          |                       |       |
|          |              |                 |             |                |            |            |                      |                    |                     |                       |                   |                   |               | 19:00 - 20:00        |                          |                       |       |
|          |              |                 |             |                |            |            |                      |                    |                     |                       |                   |                   |               | "Sala 1" < sala1     | @ceslesheur              | res.c× <sub>R</sub> ( | ÷     |
|          |              |                 |             |                |            |            |                      |                    |                     | _                     |                   |                   |               | Cita                 |                          |                       |       |
| ą        |              |                 |             |                |            |            |                      |                    |                     |                       |                   |                   |               | "Sala 1" < sala1     | @ceslesheur              | es.c× <sub>n</sub> (  | e l   |
| ntra     |              |                 |             |                |            |            |                      |                    |                     |                       |                   |                   |               | dimaste 17 / ma      | ia ( 2011                |                       |       |
| de e     |              |                 |             |                |            |            |                      |                    |                     |                       |                   |                   | _             | unnarts, 177 ma      | 2 citas                  |                       |       |
| deja     |              |                 |             |                |            |            |                      |                    |                     | < Atrá                | is Siquiente      | Cancelar          |               |                      |                          |                       |       |
| Ban      |              |                 |             |                |            |            |                      |                    |                     |                       | olgaiente         |                   |               |                      |                          |                       |       |
|          |              |                 |             |                |            |            |                      |                    |                     |                       |                   |                   | _             | Organizar por: M     | arca: fecha i            | de                    |       |
|          |              |                 |             |                |            |            |                      |                    |                     |                       |                   |                   |               | Escriba una nue      | un da recitu i           | ac                    | 1     |
|          |              |                 |             |                |            |            |                      |                    |                     |                       |                   |                   |               | Escriba una nue      | vatarea                  |                       |       |
|          |              |                 |             |                |            |            |                      |                    |                     |                       |                   |                   |               | NO nay elemen<br>est | tos disponit<br>a vista. | oles en               |       |
| _        |              |                 |             |                |            |            |                      |                    |                     |                       |                   |                   |               |                      |                          |                       |       |
| 8        |              |                 |             |                |            |            |                      |                    |                     |                       |                   |                   |               |                      |                          |                       |       |
| 7        |              |                 |             |                |            |            |                      |                    |                     |                       |                   |                   |               |                      |                          |                       |       |
| -        |              |                 |             |                |            | _          |                      |                    |                     |                       |                   |                   |               |                      |                          |                       |       |
| *        |              |                 |             |                |            |            |                      |                    |                     |                       |                   |                   |               |                      |                          |                       |       |
| Elemen   | ntos: 0      |                 |             | V              |            |            |                      |                    |                     |                       |                   |                   | _             | 🔟 🛄 10% 🤆            |                          |                       | - (+) |
|          |              |                 | OC          | E CON          |            |            |                      |                    |                     |                       |                   |                   |               | - 🕞 A 🖛              | 1                        |                       | 1     |
| <b>U</b> |              |                 |             |                | J          |            |                      |                    |                     |                       |                   |                   |               |                      | 09/0                     | 05/2011               |       |
|          |              |                 |             |                |            |            |                      |                    |                     |                       |                   |                   | ر 🕑 😂         | 2 🗗 🗖 🔘 🤇            | 🖇 💌 Esqu                 | erra%                 | 11.   |

3. En la següent finestra apareixeran una sèrie de camps a emplenar. En primer lloc el nom (qualsevol serveix). En segon lloc la nostra adreça de correu PIMEC. En tercer lloc, seleccionarem explica IMAP. En cambra i cinquè lloc introduirem el nostre servidor "zimbra.pimec.net". Finalment, introduirem una altra vegada la nostra adreça de correu PIMEC i posteriorment la nostra contrasenya. Marcarem també l'opció "Provar configuració del compte..." i NO marcarem "Requerir va iniciar de sessió utilitzant Autenticació...".

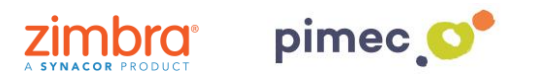

| <b></b>            | Finder Archivo Edición Visualiza                                                                           | ión Ir Ventana Ayuda 🛛 🍪 🔂 🔂 😴 🕻 💭 🕴 🛜 4 📼 (                                                                                                    | 2:48) jue 12 may 6:52 👤 Q                                                                                                    |
|--------------------|----------------------------------------------------------------------------------------------------|----------------------------------------------------------------------------------------------------|----------------------------------------------------------------------------------------------------|
| 00                 | 0                                                                                                    | Windows 7 [S'està executant]                                                                                                    |                                                                                                    |
| 0   🔮              | a ")   <del>-</del>                                                                                        | Cambiar cuenta                                                                                                    | X % -                                                                                                    |
| Archiv             | o Inicio Enviar y recibir Carpeta Vist                                                                     | Configuración de correo electrónico de Internet<br>Estos valores son necesarios para que la cuenta de correo electrónico fundone.                                                                                                    | to *                                                                                                    |
| correo             | mensaje de Nuevos<br>electrónico elementos *<br>Nuevo Eliminar<br>Buscar en Bandeja de entrada (Ctrl+B)    | Información sobre el usuario         Configuración de la cuenta de prueba           Su nombre:         Oscar Ortega         Después de rellenar la información de esta pantalla, le recomendanos que pruebe su cuenta hadendo dic en el botón. (Requiere consción de red.)                                                                                                    | electrónico - Enviar y recibir<br>todas las carpetas<br>ar Enviar o recibir                                                       |
| tas                | Organizar por: Fecha Más nuevo e<br>lunes<br>Microsoft Outlook d<br>Mensaje de prueba de Microsoft Outlook | Información del servidor  Tipo de cuenta Servidor de correo entrante: Dimal.btactic.com Servidor de correo estente (SMTP): Servidor de correo estente (SMTP): Servidor de correo estente (SMTP) | di dt dc dj dv ds dg<br>25 26 27 28 29 30 1<br>2 3 4 5 6 7 8<br>9 10 11 12 13 14 15<br>16 17 18 19 20 21 22<br>23 2 4 25 6 7 28 9 |
| Carpe              |                                                                                                    | Se indo de conco selence (winit ):     Imail: btactbl.com       Información de inicio de sesión     oortega@globalleida.org       Nombre de usuario:     oortega@globalleida.org       Contraseña:     ======       Ø Recordar contraseña                                                                                                    | 30 31 1 2 3 4 5                                                                                                    |
| 3andeja de entrada |                                                                                                    | Requerir inicio de sesión utilizando Autenticación de     Más configuraciones      Atrás     Squente >     Cancelar                                                                                                    | No hay citas próximas.                                                                                                    |
|                    |                                                                                                    | en el archivo de datos C: (Users) (Outlook/portega@globalleida.org.pst                                                                                                    | Organizar por: Marca: fecha de                                                                                                    |
| 8                  |                                                                                                    | <ul> <li>Ver mås acerca de: Microsoft Outlook.</li> </ul>                                                                                                    | ]                                                                                                    |
|                    |                                                                                                    |                                                                                                    |                                                                                                    |
|                    |                                                                                                    | S Conettad                                                                                                    | ▲ 100% C ← 06:52<br>▲ 12/05/2011                                                                                                  |
|                    |                                                                                                    | ) 😫                                                                                                    | ) 🖉 🗗 🔲 🔟 🚯 🖲 Esquerra 🏶 🛛 🖉                                                                                                    |

5. Seguidamente pulsaremos Más configuraciones... y en la pestaña Servidor de salida, marcaremos "Mi servidor de salida (SMTP) Requiere autenticación" y "Utilizar La misma configuración que mi servidor de correo de entrada".

| <u>۵</u> ۵                                    |
|-----------------------------------------------|
| 2                                             |
| <u> </u>                                      |
|                                               |
|                                               |
| ∢ maig 2011 ▶                                 |
| dl dt dc dj dv ds dg                          |
| 2 3 4 5 6 7 8                                 |
| 9 10 11 12 13 14 15                           |
| 23 24 25 26 27 28 29                          |
| <b>30 31</b> 1 2 3 4 5                        |
| Cita                                          |
| 19:00 - 20:00                                 |
| Sand 1 Contart of Concernences (Concernences) |
| 19:00 - 20:00                                 |
| "Sala 1" < sala1@ceslesheures.c * 🙀 🔗         |
| dimarts, 17 / maig / 2011                     |
| 2 0103                                        |
|                                               |
| Organizar por: Marca: fecha de 🔺              |
| Escriba una nueva tarea                       |
| No hay elementos disponibles en               |
| esta vista.                                   |
|                                               |
|                                               |
|                                               |
|                                               |
| 16:54                                         |
| 09/05/2011                                    |
|                                               |

6. Finalmente en Avanzadas, activaremos la **opción SSL**, con los puertos **993 en IMAP** y opción TLS y puerto **587 para SMTP**. Terminaremos con **Aceptar**, y ya podremos empezar a utilizar nuestro correo IMAP en Outlook 2010.

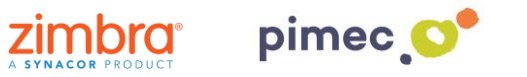

| Windows 7 (Yestà executant)         Interview       Agregar nueva cata         Canandos de mend Barra personalizadas       Configuración de correo electrónico de internet         Decidin de correo       Descuto de releva la información de est opentala, las elementos envisidos de relevar la información de correo electrónico de internet         Correar en Bandya de entinada (chi-el)       Descuto de relevar la información de est opentala, las elementos envisidos         Organizar por fecha       Mis nuever         Servidor de anada de entinada (chi-el)       Descuto de correo electrónico de internet         Servidor de anada (DMP):       Historie         Servidor de anada (DMP):       Historie         Servidor de anada (DMP):       Historie         Servidor de anada (DMP):       Historie         Beneritos envisidos       Correarente envisidos         Servidor de anada (DMP):       Historie         Beneritos envisidos       Correarente envisidos         Beneritos envisidos       Correarente envisidos         Beneritos envisidos       Servidor de correa         Beneritos envisidos       Correarente envisidos         Beneritos disponibles en estra       Mis merei         Beneritos envisidos       Servidor de anada (DMP):         Beneritos disponible       Beneritos dindriada:       Servidor de anada (DMP):                                                                                                    |                    | Finder Archivo Edición Visualiz                      | ación Ir Ventana Ayuda 🛛 🛃 🔂 🎲 🎸 00:09:25 🗘 💻 Ð 🗼 🔿 🖡 🖭 (2:                                                                                                    | 06) lun 9 may 16:57 👤 Q                                                                                                    |
|----------------------------------------------------------------------------------------------------|--------------------|------------------------------------------------------|----------------------------------------------------------------------------------------------------|----------------------------------------------------------------------------------------------------|
| Agregar merce contrained as largest a correct dectrificing during the second of the second of th | 00                 | 0                                                    | Windows 7 [S'està executant]                                                                                                    |                                                                                                    |
| Control Nuise       Envirue yreether       Competation         Furnambel *       Furnambel *       Extra personalization         Control Nuise de mente lastrap personalization       Furnambel *       Control Nuise de control de control d                                                                                                    | 012                | 5 19   ≠                                             | Agregar nueva cuenta                                                                                                    | 22 Pa - Pa - 22                                                                                                    |
| Funambol - Extra velores son necessinos para que la cuenta de correo electrónico funcione.     Información sobre el susario     Conandos de entrala (Chr.65)     Urgar en Bandiga de entralas (Chr.65)   Torganizar por fecha     No hay elementos disponibles en estavi   Servidor de estava (SMF):   Hormación sobre el susario   Contrades allan   No hay elementos disponibles en estavi   No hay elementos disponibles en estavi   No hay elem                                                                                                    | Archiv             | <mark>70</mark> Inicio Enviar y recibir Carpeta V    | Configuración de correo electrónico de Internet                                                                                                    | ۵ 😮                                                                                                    |
| Vestar en Bandaja de entrada (Ctri-B)       Decento de corre       Constanción de Internet       reconcederans a un nucleur su contra la control de circle       I de tit ce di do di a         Organizar por: Fecha       Más nuce       Información de       mentos entrados       reconcederans a un nucleur su contra la control de circle       I de tit ce di do di a         No hay elementos disponibles e netabo       Servidor de sulda       Concession       Avanzadas       reta                                                                                                    | F                  | iunambol - 🕡 .<br>Idos de menú Barras personalizadas | Estos valores son necesarios para que la cuenta de correo electrónico funcione.                                                                                                    |                                                                                                    |
| Organizar por: Fecha       Conguration de corres determinados       Información d       Información d </th <th>&gt;</th> <th>Buscar en Bandeia de entrada ((Ctrl+B)</th> <th>Dirección de corre</th> <th>&gt;</th>                                                                                                    | >                  | Buscar en Bandeia de entrada ((Ctrl+B)               | Dirección de corre                                                                                                    | >                                                                                                    |
| Viginizar jud. recisi main merer   No hay elementos disponibles en estav Servidor de salda   Servidor de corres Servidor de corres   Servidor de entrada (IMAP): 993   Large elementos disponibles entrada (IMAP):   Servidor de entrada (IMAP): 993   Large elementos disponibles entrada (IMAP):   Servidor de entrada (IMAP): 993   Large elementos disponibles entrada (IMAP):   Servidor de entrada (IMAP): 993   Large elementos disponibles entrada (IMAP):   Servidor de entrada (IMAP): 993   Large elementos disponibles entrada (IMAP):   Servidor de entrada (IMAP): 993   Large elementos disponibles entrada (IMAP):   Servidor de entrada (IMAP): 993   Large elementos disponibles entrada (IMAP):   Servidor de entrada (IMAP): 993   Large 10 minutos mainan   Contraseñas Contraseñas   Ruta de acceso de la carpeta raiz: Imain an uneva tarea   No hay elementos disponible No hay elementos disponible   Contraseñas Aceptar   Contraseñas Aceptar   Contraseñas Ruta de acceso de la carpeta raiz:   Siguiente > Cancelar      Tempo de españa de careta raiz:   Siguiente > Cancelar         Tempo de españa de careta raiz:   Siguiente > Cancelar       Tempo de españa de pareta raiz                                                                                                    |                    | Oreanizes per Fecha                                  | Configuración de correo electrónico de Internet                                                                                                    | d maig 2011 ►<br>dl dt dc di dv ds da                                                                                                    |
| Servidor de corre       Numeros de puerto del servidor         Servidor de corre       Servidor de corre         Mineros de puerto del servidor       Usar e isquiente topo de consolin diffado:         Servidor de corre       Servidor de corre         Montre de usuar       Contraseña:         Contraseña:       Dar el siguiente topo de consolin diffado:         Servidor de diffado:       SS.         Tempo de espera del servidor       Corta         Contraseña:       Dar el siguiente topo de consolin diffado:         Requerir inicio       Corta         Contraseña:       Requerir inicio         Contraseña:       Requerir inicio         Contraseña:       Requerir inicio         Corta       Largo 10 minutos         Corta       Largo 10 minutos         Corta       Largo 10 minutos         Corta       Largo 10 minutos         Corta       Largo 10 minutos         Corta       Largo 10 minutos         Corta       Largo 10 minutos         Corta       Largo 10 minutos         Corta       Largo 10 minutos         Corta       Largo 10 minutos         Corta       Largo 10 minutos         Corta       Largo 10 minutos         Corta                                                                                                    |                    | No hay elementos disponibles en esta vi              | Información de General Elementos enviados Elementos eliminados uenta<br>Tipo de cuenta Servidor de salida Conexión Avanzadas e la cuenta baciendo dir en                                                                                                    | 25 26 27 28 29 30 1<br>2 3 4 5 6 7 8                                                                                                    |
| Requerir indo   Corto   Largo 10 minutos   Carpetas   Ruta de acceso de la carpeta raíz:     Más configuraciones   Siguiente >   Cancelar     Organizar por: Marca: fecha de   Eternentos: 0     Preparando para enviar o recibir     Image: Cancelar     Image: Cancelar     Image: Cancelar     Organizar por: Marca: fecha de     Eternentos: 0        Preparando para enviar o recibir     Image: Cancelar     Image: Cancelar     Image: Cancelar     Image: Cancelar     Image: Cancelar     Image: Cancelar     Image: Cancelar     Image: Cancelar        Image: Cancelar     Image: Cancelar           Image: Cancelar                                                                                                    | Carpetas           |                                                      | Servidor de correr<br>Servidor de correr<br>Servidor de entrada (IMAP): 993 Usar predeterminados<br>Información de<br>Usar el siguiente tipo de conexión clírada: SSL<br>Usar el siguiente tipo de conexión clírada: SSL<br>Usar el siguiente tipo de conexión clírada: SSL<br>Tempo de espera del servidor | 9         10         11         12         3         14         15           16         17         16         19         20         12         22         23         24         25         26         72         28         29         30         31         1         2         3         4         5           Mañana         Cita         15.000         -20:000         -3ail @cesiesheures.c* x <sub>k</sub> 0         -         7         -         7         -         7         -         0         -         0         -         0         -         0         -         0         -         0         -         0         -         0         -         0         -         0         -         0         -         0         0         -         0         0         -         0         0         -         0         0         0         0         0         0         0         0         0         0         0         0         0         0         0         0         0         1         1         1         1         1         0         0         0         0         0         0         0 <t< th=""></t<> |
| Image: Cancelor       Organizar por: Marca: fecha di Escriba una nueva tarea         Image: Cancelor       No hay elementos disponible esta vista.         Image: Cancelor       Image: Cancelor         Image: Cancelor       Image: Cancelor         Image: C                                                                                                    | Bandeja de entrada |                                                      | Corto Largo 10 minutos Carpetas Ruta de acceso de la carpeta raíz: Siguiente > Cancelar                                                                                                    | linio - 20:00<br>Sala 1° <sala1@ceslesheures.c×<sub>K ⊘<br/>dimarts, 17 / maig / 2011<br/>2 citas</sala1@ceslesheures.c×<sub>                                                                                                    |
| Elementos: 0 Preparando para enviar o recibir 10 hay elementos disponible esta vista.                                                                                                    |                    |                                                      |                                                                                                    | Organizar por: Marca: fecha de                                                                                                    |
| Image: Second second second              |                    |                                                      |                                                                                                    | Escriba una nueva tarea                                                                                                    |
| Etementos: 0 Preparando para enviar o recibir I II II 10% -                                                                                                    |                    |                                                      |                                                                                                    | No hay elementos disponibles en                                                                                                    |
| Acceptar     Cancelar       Image: Concelar     Image: Concelar       Image: Concelar     Image: Concelar <td< th=""><th></th><th></th><th></th><th>esta vista.</th></td<>                                                                                                    |                    |                                                      |                                                                                                    | esta vista.                                                                                                    |
| Elementos 0 Preparando para enviar o recibir  Preparando para enviar o recibir                                                                                                    | 8                  |                                                      | Aceptar Cancelar                                                                                                    |                                                                                                    |
| Elementos: 0 Preparando para enviar o recibir                                                                                                    | 2                  |                                                      |                                                                                                    |                                                                                                    |
| Etementos: 0 Preparando para enviar o recibir                                                                                                    | *                  |                                                      | V                                                                                                    | v                                                                                                    |
|                                                                                                    | Eleme              | ntos: 0                                              | Preparando para enviar o recibir                                                                                                    |                                                                                                    |
|                                                                                                    | 0                  |                                                      |                                                                                                    |                                                                                                    |